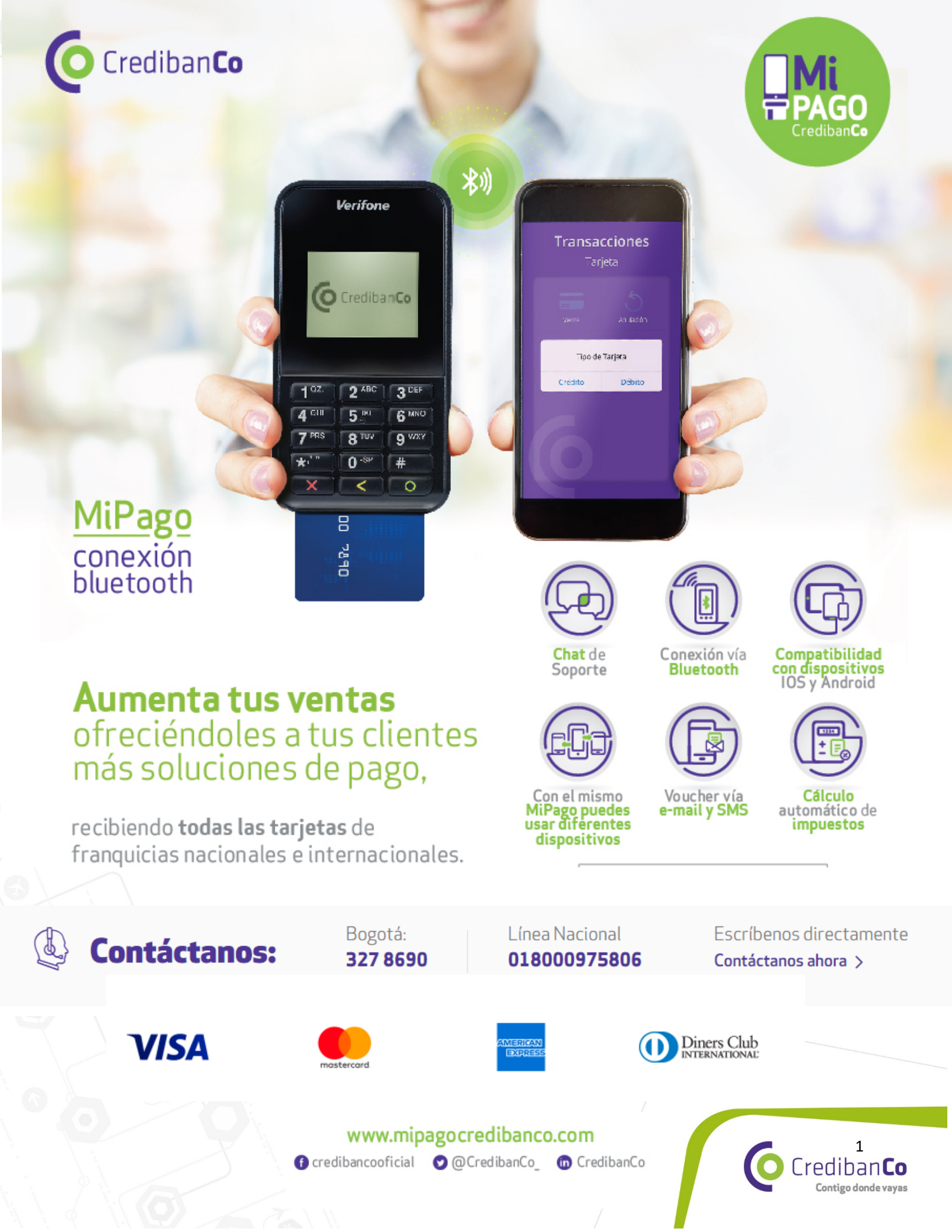

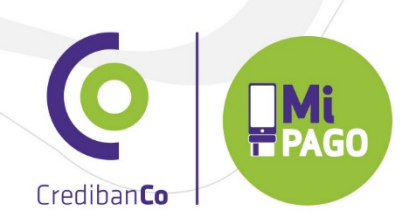

# Tabla de contenido como realizar transacciones con MiPago

#### Venta Tarjeta débito......5 2. 3. 4. 5. Resumen diario 6.

# www.mipagocredibanco.com

f) credibancooficial ♥ @CredibanCo\_ f CredibanCo

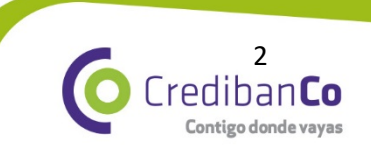

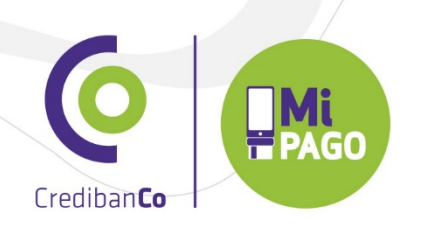

# Como realizar transacciones con MiPago

## 1. Venta Tarjeta Crédito

Menú: En transacciones selecciona el módulo de venta y escoge el tipo de tarjeta para este ejemplo es Crédito.

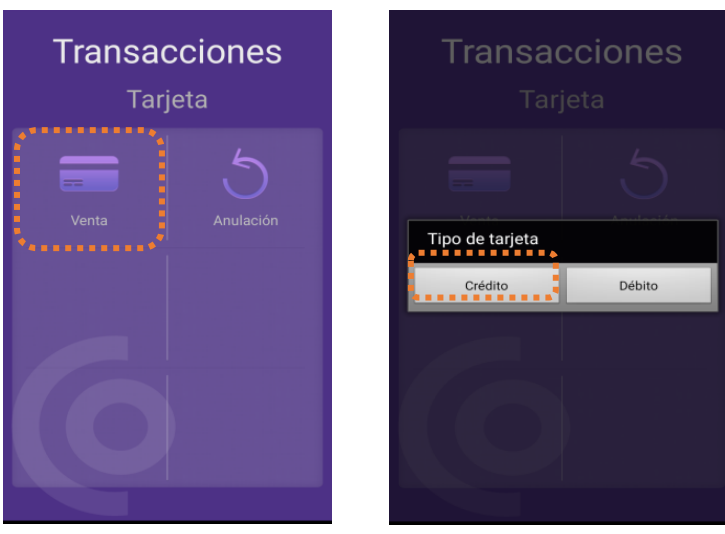

#### Importante tener en cuenta:

- ✓ Si la Compra es con TDC registrar el No. de Cuotas
- ✓ El Email del Cliente o tarjetahabiente para recibir soporte de compra
- ✓ Referencia del articulo o servicio de venta
- ✓ El comercio puede parametrizar el % de propina de la venta
- ✓ Si los campos de IVA y IAC fueron parametrizados en Configuración de la App, se gestionará automáticamente.

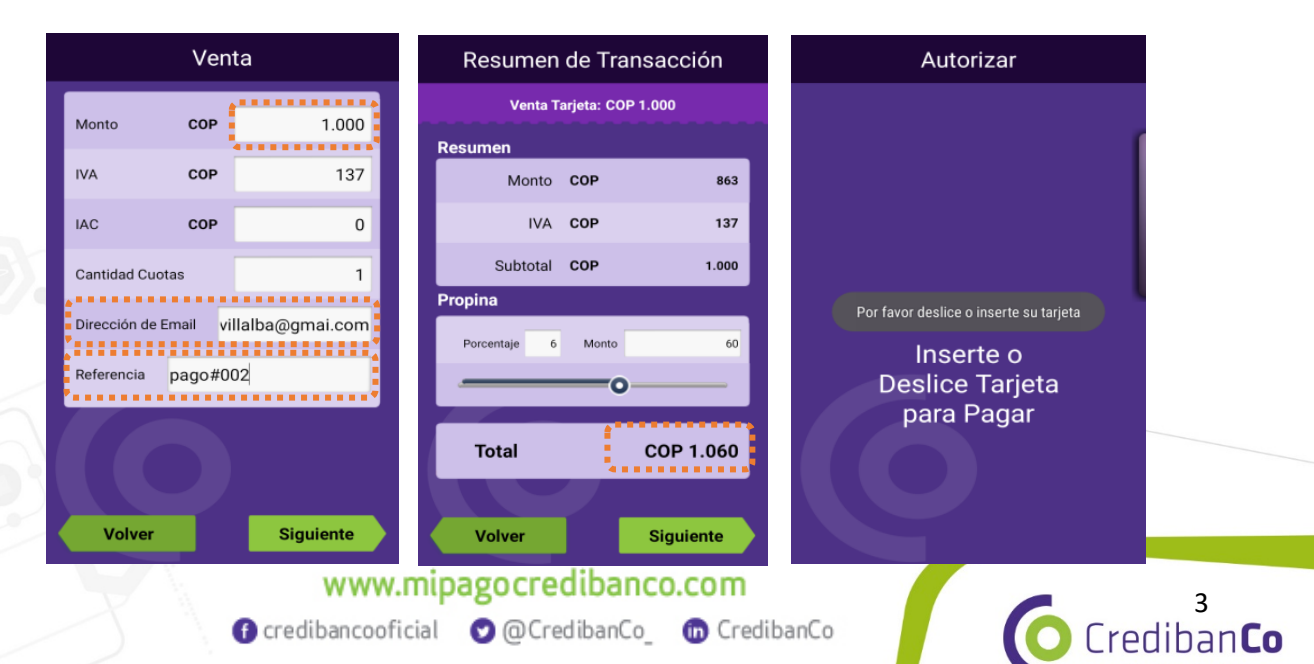

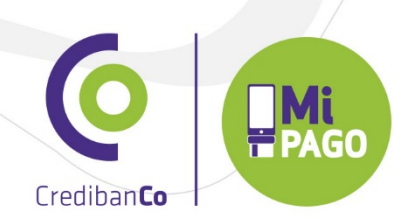

- ✓ La App procesa la Transacción y una vez es aprobada se solicita Firma
- ✓ En este especio el Cliente o Tarjetahabiente debe registrar su firma

|                 | Firma |          |  |  |
|-----------------|-------|----------|--|--|
| Monto COP 1.060 |       |          |  |  |
| Firme aquí      |       | Limpiar  |  |  |
|                 |       |          |  |  |
|                 |       |          |  |  |
|                 |       |          |  |  |
|                 |       |          |  |  |
|                 |       | Cancelar |  |  |
|                 |       | Aceptar  |  |  |
|                 |       |          |  |  |

Una vez es aprobada la transacción Mi Pago muestra resumen de la misma y automáticamente emite copia al Comercio y al Cliente

En esta Sección Mi pago permite:

- ✓ Imprimir el voucher.
- ✓ Anular la transacción.
- ✓ Visualización de Mapa Georefernciador.

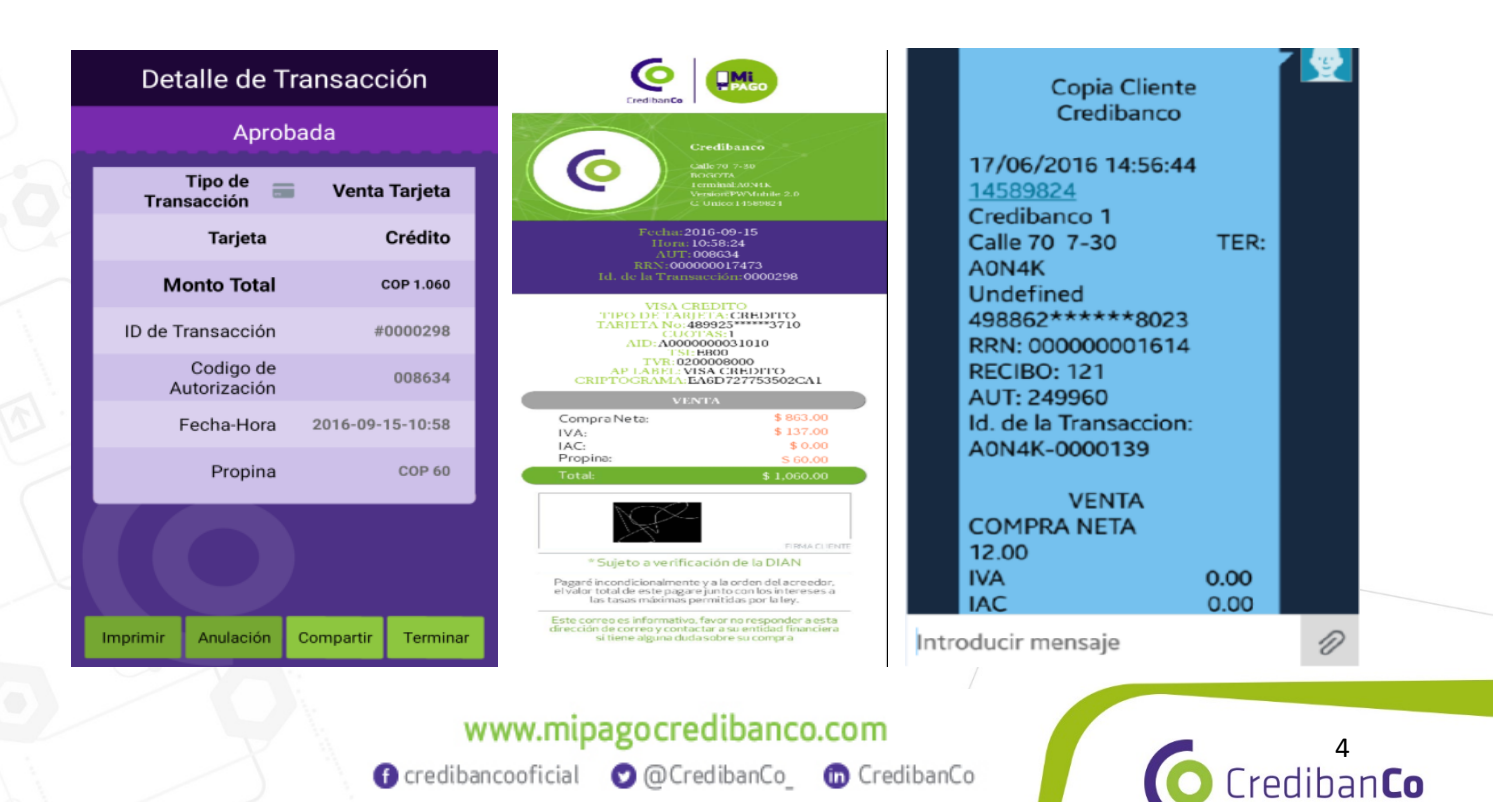

Contigo donde vayas

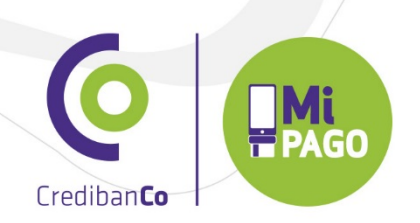

Menú: En transacciones selecciona el módulo de venta y escoge el tipo de tarjeta para este ejemplo es Débito.

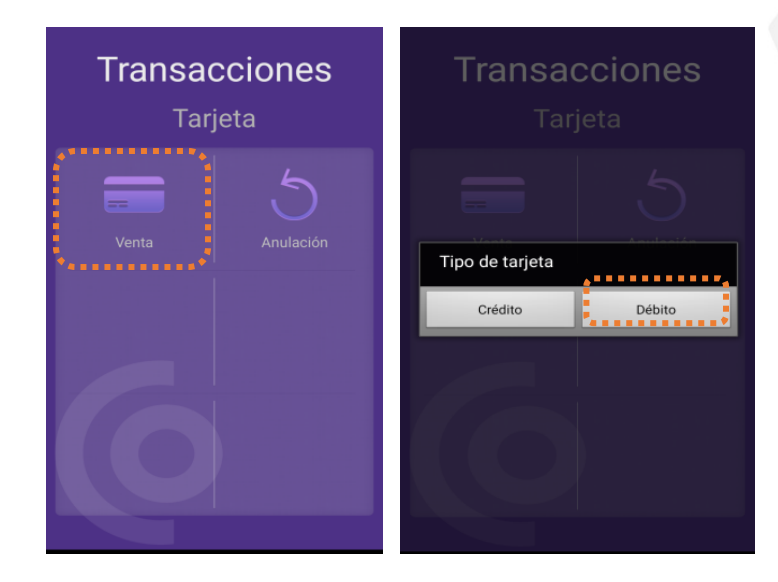

- ✓ El Email del Cliente o tarjetahabiente para recibir soporte de compra
- ✓ Referencia del articulo o servicio de venta
- ✓ El comercio puede parametrizar el % de propina de la venta
- ✓ Si los campos de IVA y IAC fueron parametrizados en Configuración de la App, se gestionará automáticamente.

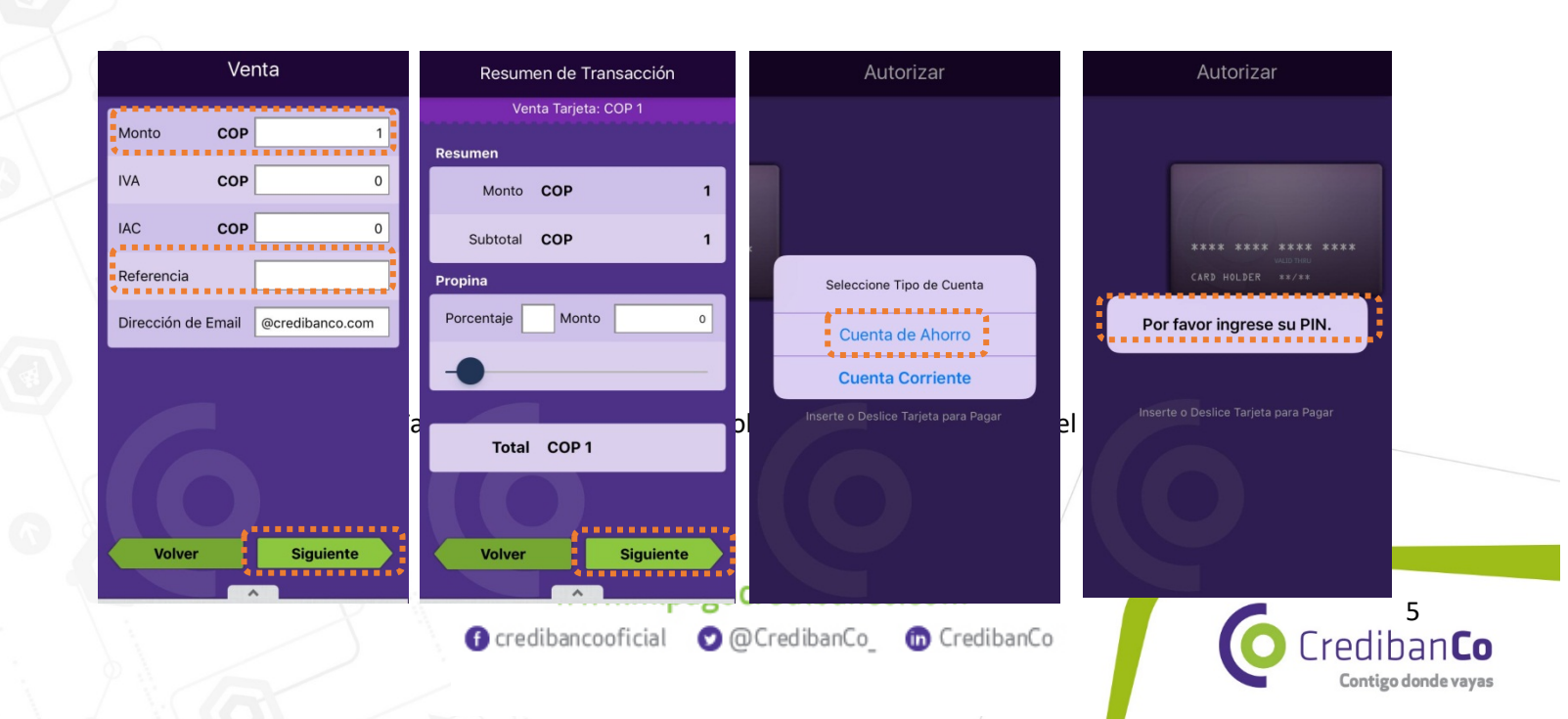

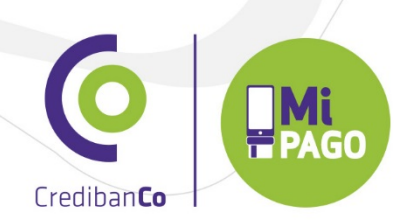

El App procesa la Transacción y una vez es la transacción Mi Pago muestra resumen de la misma y automática mente emite copia al Comercio y al Cliente

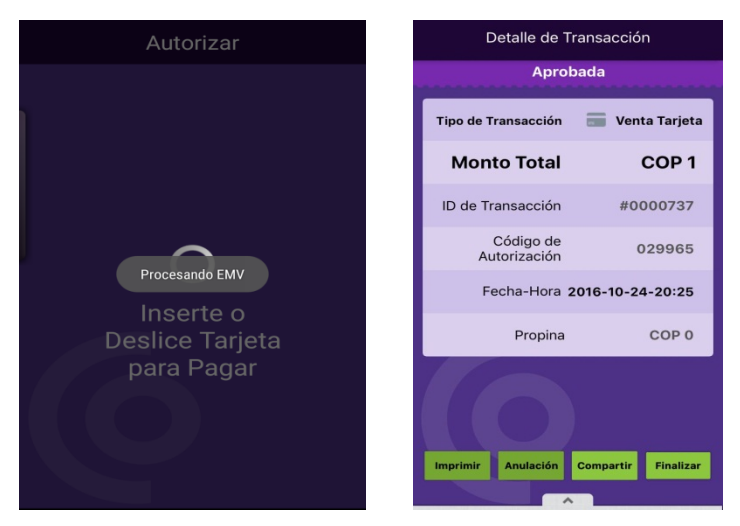

Una vez es aprobada En esta Sección Mi pago permite:

- ✓ Imprimir el voucher
- ✓ Anular la transacción

#### 3. Impuestos Parametrizables

- ✓ IVA: Impuesto sobre las Ventas
- ✓ IAC: Impuesto al Consumo

Los Impuestos Mi pago los calculará automáticamente de acuerdo a la configuración del comercio a nivel Tributario en la CredibanCo.

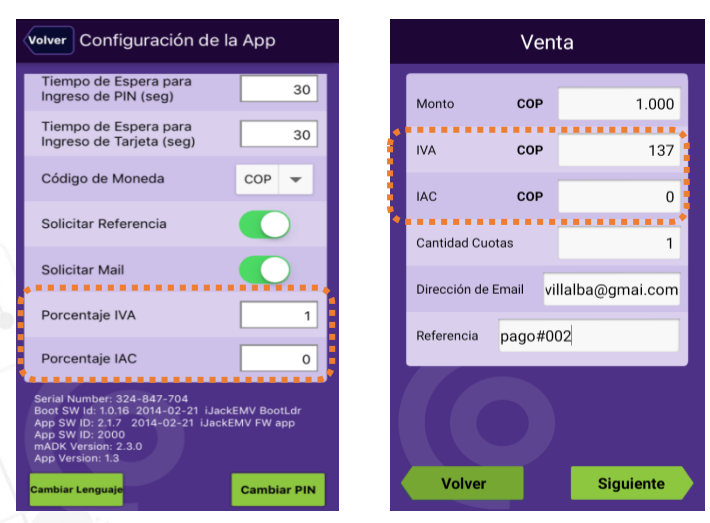

www.mipagocredibanco.com G credibancooficial 
C @CredibanCo\_
CredibanCo

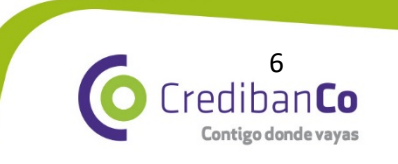

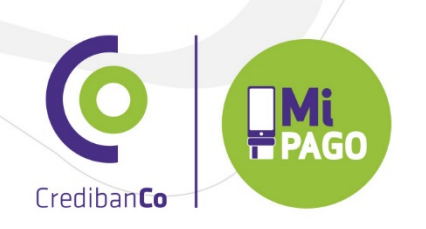

- 4. Anulación
- ✓ Tarjeta Debito
- ✓ Tarjeta Crédito

## Anulación de Transacciones desde el Menú Principal

| A Transacciones | B Transacciones<br>Tarjeta        | C Anulación                         |
|-----------------|-----------------------------------|-------------------------------------|
| Venta J         | Venta Anulación                   | Referencia<br>Email vivian.acuna@cr |
|                 | Tipo de tarjeta<br>Crédito Débito |                                     |
| Q               |                                   | Volver Siguiente                    |

Para anular una Transacción el comercio debe registrar los siguientes datos:

- ✓ Id de la Transacción: No. Generado en el voucher de venta
- ✓ Email del tarjetahabiente

| D Resur   | nen de Transa    | cción   | E Autorizar                          |             | E .               | Firme          | G Detalle de Ti           | ransacción             |                     |
|-----------|------------------|---------|--------------------------------------|-------------|-------------------|----------------|---------------------------|------------------------|---------------------|
| Resumen   | ion Tarjeta: COP |         |                                      |             |                   | e aquí         | Aprot                     | Anulación Tarjeta      |                     |
| Monto     | COP              | 1.000   |                                      |             |                   |                | Tarjeta                   | Crédito                |                     |
| y Promoci | COP              | 0 >     |                                      |             |                   | M              | Monto Total               | COP 1.000              |                     |
| Intereses | COP              | 0 >     | Por favor deslice o inserte su       |             |                   | Firr<br>nto CO | ID de Transacción         | #000000700             |                     |
| Cabitota  | 001              |         | tarjeta.                             |             |                   | ma<br>)P 1.00  | Código de<br>Autorización | 588311                 |                     |
| Total     | COP 1.000        |         | Inserte o Deslice Tarjeta para Pagar |             | _                 | - C            | Fecha-Hora                | 02/07/2015<br>17:39:30 |                     |
|           |                  |         |                                      |             |                   |                | Propina                   | COP 0                  |                     |
|           |                  |         |                                      |             | 2                 | <b>,</b>       |                           |                        | e:                  |
| Volver    | s                | guiente |                                      |             | pptar             |                | Imprimir Mapa             | Finalizar              |                     |
|           |                  | A.      | www.mipa                             |             | redibanco.com     |                |                           |                        |                     |
|           |                  |         | f credibancooficial                  | <b>0</b> @( | CredibanCo_ 🕜 Cre | dibanCo        |                           | Cred                   | 7<br>iban <b>Co</b> |

Contigo donde vayas

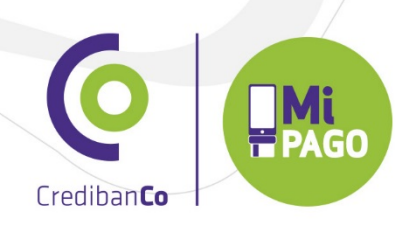

- ✓ ID de la Transacción
- ✓ Presencia del Tarjetahabiente
- ✓ Para operaciones con Tarjeta Debito registrar la Clave

#### Para tener en cuenta

Las anulaciones también pueden ser efectuadas desde la opción "Reportes – Buscar transacción". Una vez el comercio identifique la venta que desea anular, debe seleccionarla y posteriormente solicitar la anulación en la zona inferior derecha de la pantalla

### 5. Reportes

| Transacciones   | Crediban <b>Co</b>     | Volvor Buscar Transacción                                                                                    | Volver Resumen Diario           |
|-----------------|------------------------|----------------------------------------------------------------------------------------------------|---------------------------------|
| Tarjeta         | Reportes               | Fecha Desde 25/06/2015 00:00                                                                                 | #1100000016:39 p.m. COP 1.000 > |
| <b>=</b> .5     | Resumen Diario >       | Fecha Hasta 02/07/2015 23:59                                                                                 | #1100000015:44 p.m. COP 1.000 > |
| Venta Anulación | Q Buscar Transacción > | Monto Desde 0                                                                                                |                                 |
|                 | Reporte de Totales     | Monto Hasta 0                                                                                                |                                 |
|                 |                        | ID de<br>Transacción                                                                                         |                                 |
| 6               | 6                      | mar 25 jun 10 55<br>mie 25 jun 11 59<br>jue 25 jun 12 00 a.m.<br>vie 26 jun 1 01 p.m.<br>sho 27 jun 2 Buscar | 6                               |

#### 6. Resumen Diario

Mi Pago permite visualizar diariamente las transacciones de venta y anulación realizadas con la terminal CredibanCo, estas se organizan en orden cronológico, de la más reciente a la más antigua.

| Detalle de Transacción                   | Detalle de Transacción                   |  |  |
|------------------------------------------|------------------------------------------|--|--|
| Aprobada                                 | Aprobada                                 |  |  |
| Tipo de Transacción 📰 Anulación Tarjeta  | Tipo de Transacción 🛛 📰 Venta Tarjeta    |  |  |
| Tarjeta Crédito                          | Tarjeta Crédito                          |  |  |
| Monto Total COP 1.000                    | Monto Total COP 1.000                    |  |  |
| ID de Transacción #1100000000000<br>0700 | ID de Transacción #1100000000000<br>0699 |  |  |
| Código de 588311<br>Autorización         | Código de 797401<br>Autorización         |  |  |
| Fecha-Hora 2015-07-02<br>16:39:28.808    | Fecha-Hora 2015-07-02<br>15:44:49.875    |  |  |
| Propina COP 0                            | Propina COP 0                            |  |  |
| Imprimir Mapa Finalizar                  | Imprimir Anulación Mapa Finalizar        |  |  |

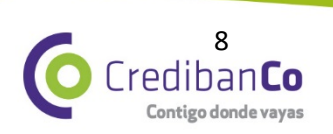

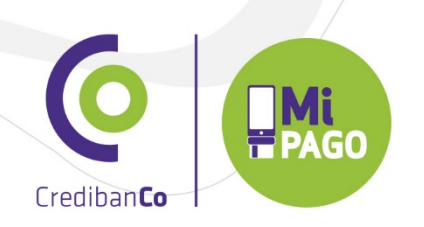

#### 7. Buscar Transacción

Mi Pago permite buscar transacciones en detalle por:

- ✓ Fecha
- ✓ Monto
- ✓ ID de Transacción

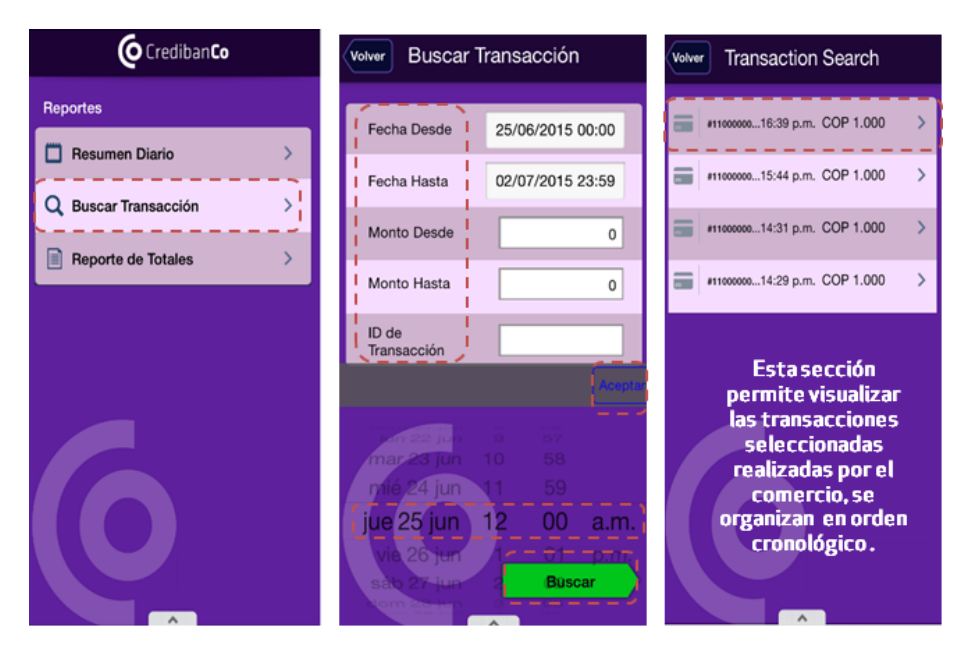

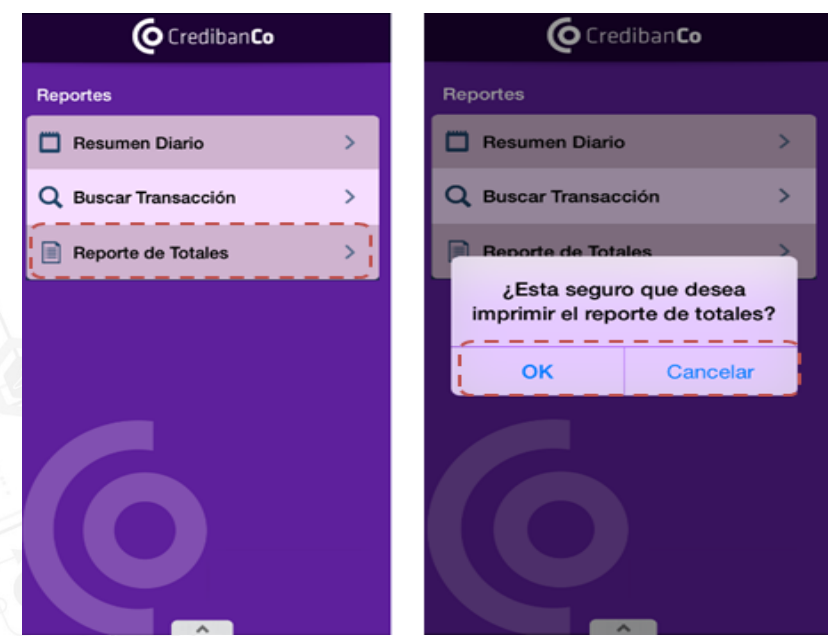

www.mipagocredibanco.com () credibancooficial 
() @CredibanCo\_
() CredibanCo

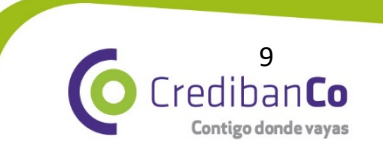